## **3×LOGIC**

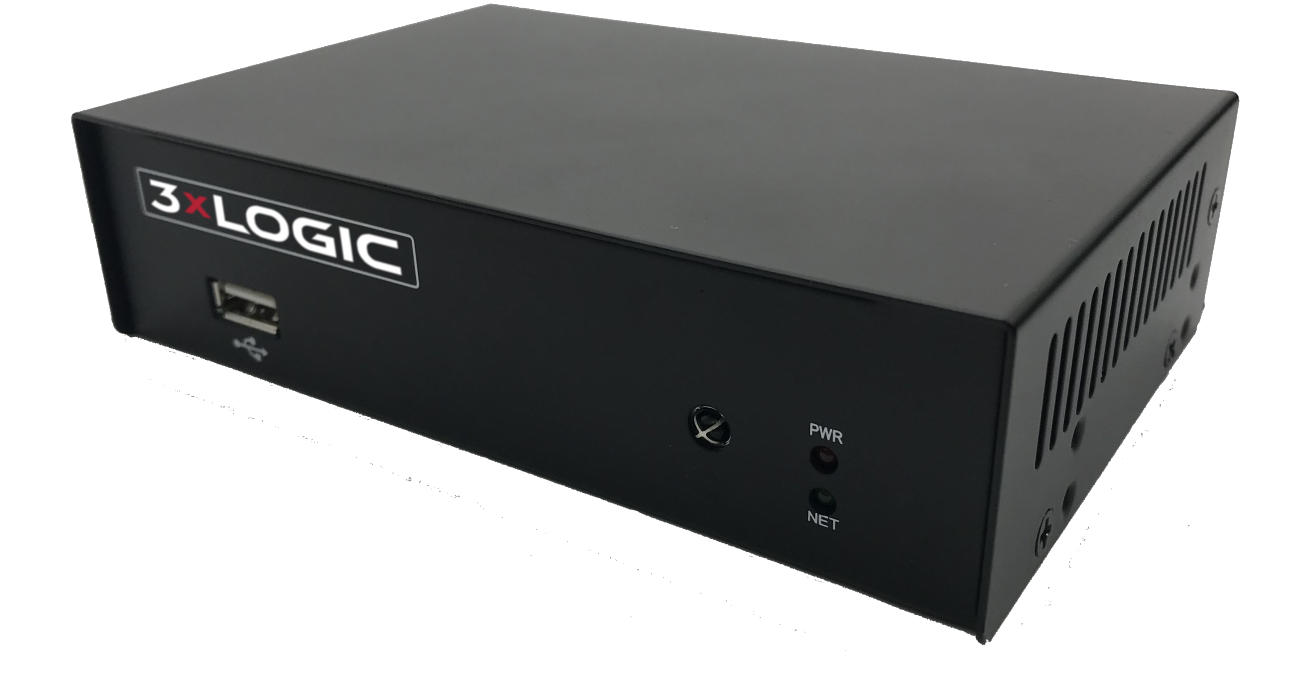

### VH-DECODER-4K Décodeur vidéo HD 16 canaux VIGIL Guide de démarrage rapide v1.0.0

3XLOGIC, INC. | É.-U. : 11899 EXIT 5 PARKWAY, SUITE 100 FISHERS, IN 46037 | R.-U. : 15 COFTON RD, EXETER, EX2 8QW, R.-U. | UE : ELIMAENKATU 13B, 00520 HELSINKI, FINLANDE

©2023 3XLOGIC, INC. TOUS DROITS RÉSERVÉS. LES INFORMATIONS CONTENUES DANS CE DOCUMENT SONT SUSCEPTIBLES D'ÊTRE MODIFIÉES SANS PRÉAVIS. 3XLOGIC ET LES LOGOS 3XLOGIC ET VIGIL SONT DES MARQUES DE COMMERCE DE 3XLOGIC, INC. TOUTES LES AUTRES MARQUES DE COMMERCE SONT LA PROPRIÉTÉ DE LEURS DÉTENTEURS RESPECTIFS.

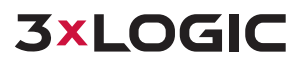

# 1 APERÇU DU PRODUIT

AVANT

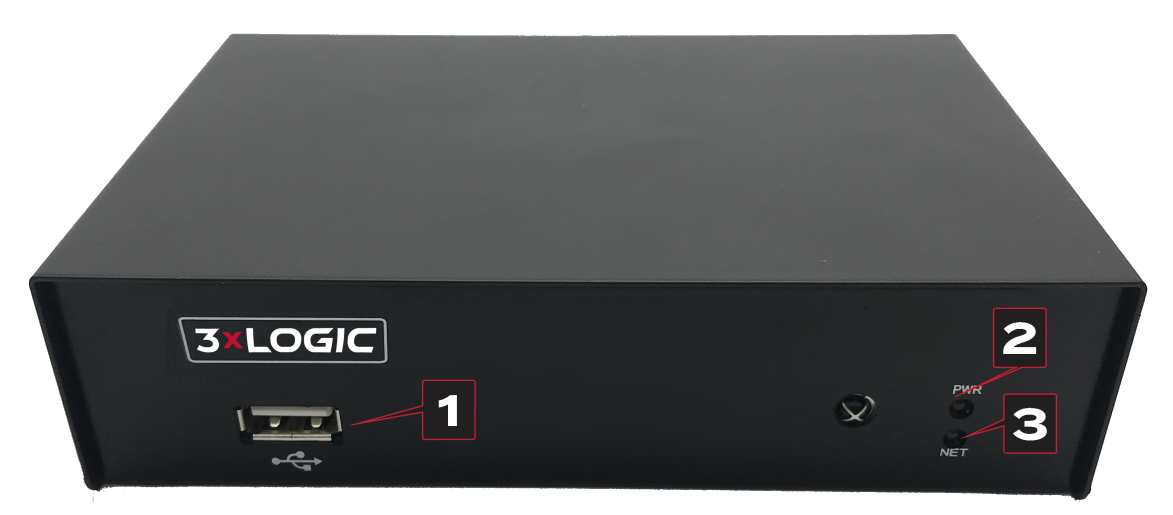

| NON | I DE RÉFÉRENCE     | FONCTION                              |
|-----|--------------------|---------------------------------------|
| 1   | 1 x USB 2.0        | Port USB                              |
| 2   | LED d'alimentation | Affichage de l'état de l'alimentation |
| 3   | LED réseau         | Indicateur de connexion au réseau     |

RETOUR

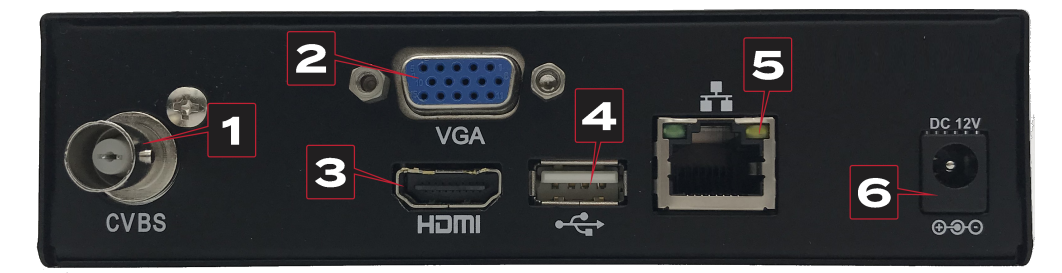

|   | NOM DE RÉFÉRENCE | FONCTION                   |
|---|------------------|----------------------------|
| 1 | Sortie BNC       | Sortie vidéo BNC (CVBS)    |
| 2 | Sortie VGA       | Sortie vidéo VGA           |
| 3 | Sortie HDMI      | Sortie vidéo HDMI          |
| 4 | USB              | Port USB                   |
| 5 | Réseau local     | Connecteur Ethernet (RJ45) |
| 6 | CC 12 V          | Port d'alimentation        |

### 2 DÉMARRAGE

- 1. Ouvrez le programme utilitaire de configuration du décodeur VIGIL :
  - a. Le programme utilitaire du décodeur doit être installé sur un PC ou un serveur VIGIL et est disponible sur le site web de 3xLOGIC ou auprès d'un représentant commercial de 3xLOGIC.
  - b. Le programme utilitaire se trouve dans VIGIL Server Settings > Decoder tab (VIGIL Servers) (paramètres du serveur VIGIL > onglet Décodeur [serveurs VIGIL]) ou Start Menu > All Programs > VIGIL > Utilities (Other PCs) (menu démarrer > tous les programmes > VIGIL > programmes utilitaires [autres PC]).
- 2. Le programme utilitaire trouvera automatiquement tous les décodeurs 3xLOGIC VIGIL sur le même réseau que le serveur ou le PC.

| >  | Dec          | oder         | Se   | tup                 |                                                                                                    |                  |               |             |      |
|----|--------------|--------------|------|---------------------|----------------------------------------------------------------------------------------------------|------------------|---------------|-------------|------|
|    |              |              |      | Select the c        | lecoder you want to configure fro                                                                                                    | om the below lis | st.           |             |      |
| ID | Device Type  | IPv4 Address | Port | Software Version    | Serial Number                                                                                                    | IPv4 Gateway     | Subnet Mask   | Mac Address |      |
| 01 | VH-DECODER-1 | 10.1.12.216  | 8000 | V3.0.2 build 150417 | A MEAN TRADEMONDATION                                                                                                    | 0.0.0.0          | 255.255.248.0 | 1           |      |
| 02 | VH-DECODER-4 | 10.1.12.119  | 8000 | V3.0.2 build 150417 | NAME OF TAXABLE PARTICIPAL PROPERTY OF TAXABLE PARTICIPAL PROPERTY OF TAXABLE PARTICIPAL PROP | 10.1.10.254      | 255.255.248.0 | 1           |      |
|    | IP Setup     | Acti         | vate | Refres              | n                                                                                                    |                  |               |             |      |
|    | Exit         |              |      |                     |                                                                                                    |                  |               |             | Next |

a. Pour modifier l'IP du décodeur, sélectionnez le décodeur souhaité (VH-DECODER-4K), cliquez sur **IP Setup (configuration de l'IP)** et saisissez les informations de réseau souhaitées dans la fenêtre.

| Subnet mask     | : 255.255.255.0 |
|-----------------|-----------------|
|                 |                 |
| Default gateway | :  0.0.0.0      |

3. Pour continuer la configuration, cliquez sur **Next (suivant)** et entrez le *nom d'utilisateur et le mot de passe* par défaut *ADMIN/1234* pour vous connecter. Si vous ne disposez pas des identifiants, contactez votre administrateur réseau.

## **3×LOGIC**

- 4. La page des paramètres principaux de la caméra s'affiche. Pour commencer :
  - a. Donnez un nom à votre décodeur. Le nom par défaut doit être modifié.
  - b. Il n'est pas nécessaire de sélectionner un type de sortie pour le VH-DECODER-4K. La vidéo est disponible à partir de la sortie HDMI, VGA, ou des deux sorties simultanément sur le même écran.
  - c. Sélectionnez la résolution du moniteur. Les résolutions disponibles varient en fonction du modèle de décodeur.
  - d. Choisissez une disposition de caméra dans la barre de disposition sur le côté droit de l'écran.

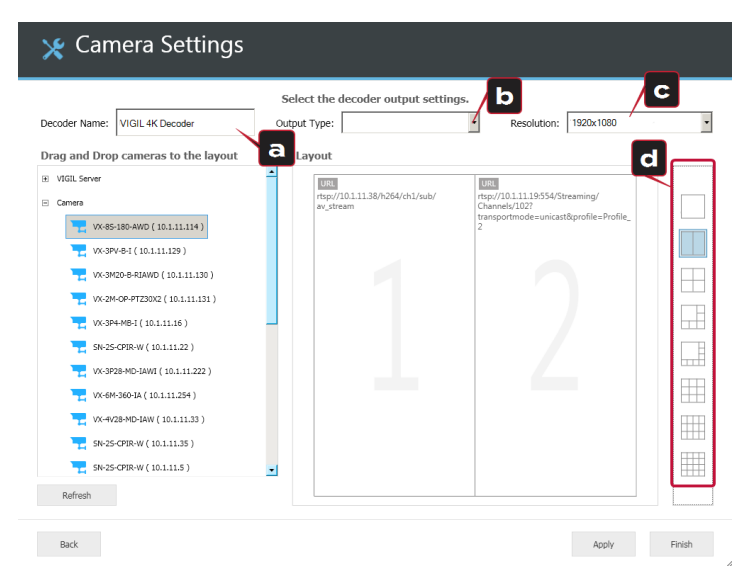

5. Le programme utilitaire de configuration recherche tous les serveurs 3xLOGIC et les caméras disponibles sur votre réseau. Ceux-ci sont affichés dans la liste à gauche de l'écran. Faites glisser et déposez les caméras dans les volets souhaités.

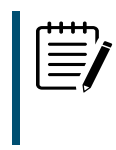

**Remarque :** Pour les caméras qui ne sont pas connectées à un serveur, vous pouvez être invité (e) à fournir le nom d'utilisateur et le mot de passe de la caméra.

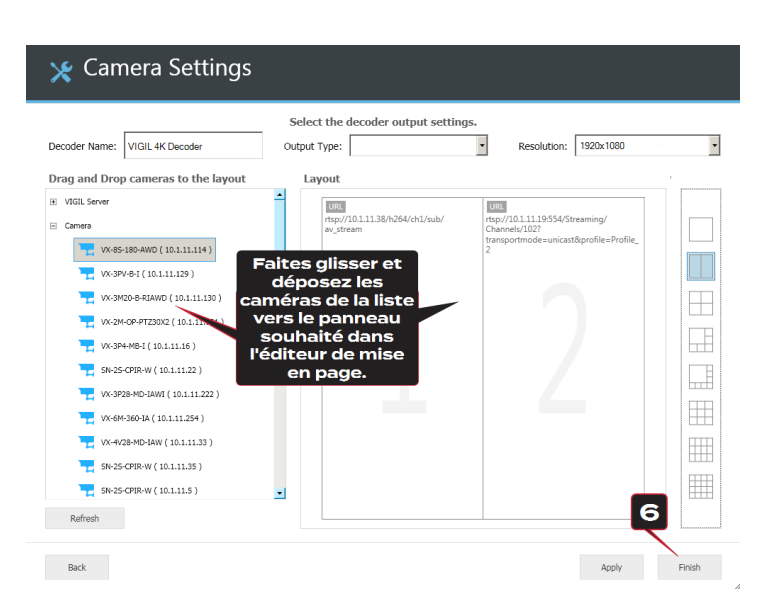

6. Après avoir configuré la disposition que vous souhaitiez, cliquez sur **Finish (terminer)**. Vous êtes invité(e) à redémarrer le programme utilitaire ou à quitter le programme. Connectez un écran au type de sortie sélectionné à l'étape 4b.

### **3 INFORMATIONS DE CONTACT**

3xLOGIC possède des bureaux à Fishers, dans l'Indiana (États-Unis), à Exeter, au Royaume-Uni et à Helsinki, en Finlande. Rendez-vous sur le site web de 3xLOGIC à l'adresse <u>www.3xlogic.com</u>. Veuillez nous contacter par courrier électronique à l'adresse <u>helpdesk@3xlogic.com</u> (assistance technique) ou en utilisant les coordonnées suivantes :

#### ASSISTANCE TECHNIQUE 3XLOGIC :

Numéro sans frais : (877) 3XLOGIC (877) 395-6442 Adresse électronique : <u>helpdesk@3xlogic.com</u> Site web : <u>www.3xlogic.com</u>

### BRANCHE 3XLOGIC D'AMÉRIQUE DU NORD :

11899 Exit 5 Parkway, Suite 100 Fishers, IN 46037 États-Unis. (303) 430-1969

#### **BRANCHE 3XLOGIC DU R.-U.:**

Signal House 15 Cofton Road Exeter EX2 8QW Royaume-Uni +44 (0) 333 789 3300

#### **BRANCHE 3XLOGIC D'EUROPE :**

ELIMAENKATU 13B 00520 Helsinki Finlande

5/5

helpdesk@3xlogic.com

//////